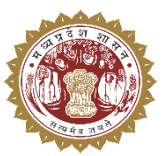

संचालनालय पशुपालन एवं डेयरी विभाग मध्यप्रदेश शासन

## **USER MANUAL**

For

Medicine Procurement & Inventory Management System

## Lab Level

Medicine Procurement & Inventory Management System

T TIT

## 1. लॉगिन प्रक्रिया

Medicine Procurement & Inventory Management System में लॉगिन करने के लिए निम्नलिखित चरणों का पालन करें:

- > अपने वेब ब्राउज़र में <u>https://mims.tserver.co.in</u> खोलें।
- प्रदर्शित वेबसाइट पर User Name और User Password दर्ज करें।
- Log In बटन पर क्लिक करें।

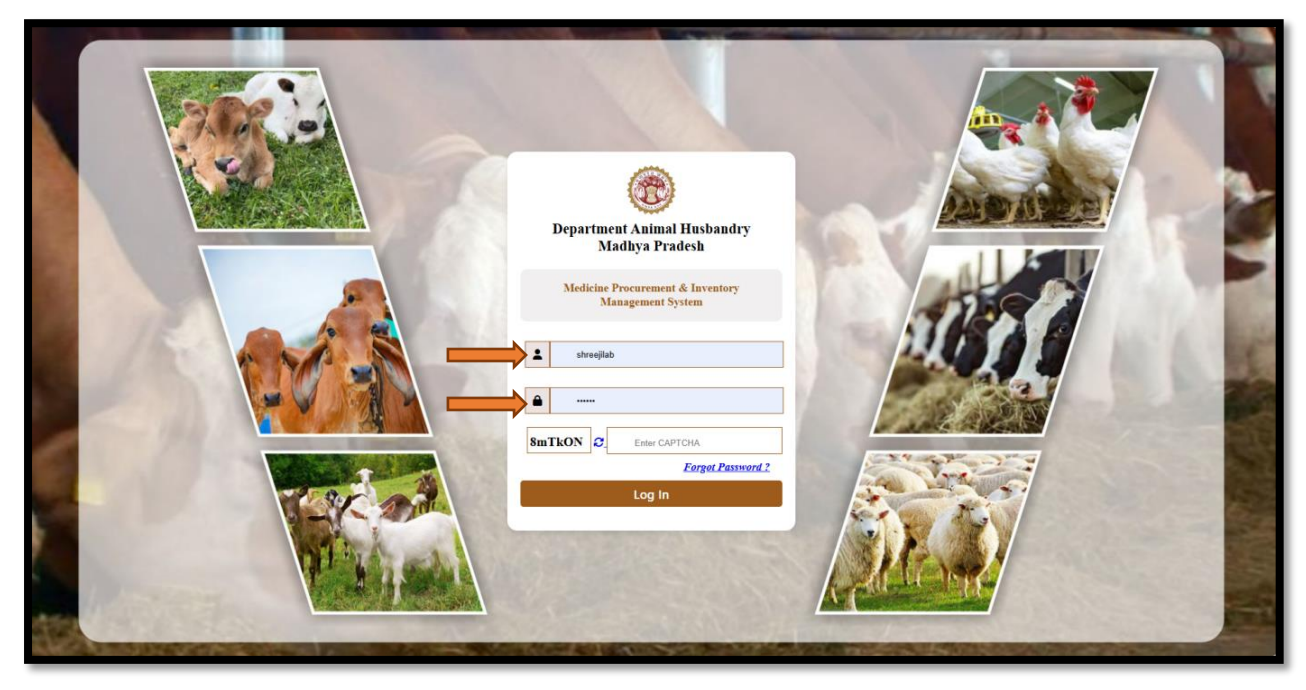

Medicine Procurement & Inventory Management System

- मुख्य मेनू एवं सुविधाएँ नीचे दी गई सूची सिस्टम में उपलब्ध विभिन्न सुविधाओं का विवरण प्रदान करती है।
  - 2.1 आवेदक प्रेषक सूची (Request Sender List )

> इस पेज के माध्यम से आवेदक प्रेषक सूची देखी जा सकती हैं।

| 🛞 MPDAH                  | Medicine Procurement & Inventory Management System                                                                           | आवेदक प्रेषक सूची देखने के लिए vi. Ltd. (SARLPL) |          |
|--------------------------|----------------------------------------------------------------------------------------------------|--------------------------------------------------|----------|
| Wednesday, April 9, 2025 |                                                                                                    | search बताना पर click करे एव                     |          |
| 😑 Lab Test 🔸             | Request Sender List With the help of this page, users can access records of lab tests linked to patients and labs.           | जानकारी clear करनेके लिए clear                   |          |
| Reports                  | Request Sender List                                                                                                    | बटन पर click करे।                                | -        |
|                          | From Date * To Date *                                                                                                    |                                                  |          |
|                          |                                                                                                    | Clear                                            |          |
|                          |                                                                                                    |                                                  | <b>1</b> |
|                          | Sender Wise                                                                                                    | e Lab Test Result विवरण                          | ٥        |
|                          | show <u>10 v</u> entries देखने के लि                                                                                         | ाए View बटन पर click करे।                        |          |
|                          | Sr.No. * Sender                                                                                                    | Oncer wante + woone wo + Total wets + View       |          |
|                          | 1 Anuppur ( District Office )<br>Address: Anuppur                                                                            | Dr A P Patel 9424344713 214 O                    |          |
|                          | 2 Khandwa ( District Office )<br>Address: Civil Lines ,Near Home Guard office Khandwa                                        | Dr Hemant Shah 9893330275 47 📀                   |          |
|                          | 3 Harda ( District Office )<br>Address: office of dy director veterinary services district harda mp pin 461331               | Dr S K Tripathi 9893602129 52 O                  |          |
|                          | 4 Unit_3939 (Key village Center )<br>Address: Kvs nowgong district Chhatarpur M.P.                                           | Dr.Ram Deo Pandey 9425363853 18 O                |          |
|                          | Sehore ( District Office ) 5 Address: Office of Deputy Director Veterinary Services Badiyakhedi, Jangli Rahata SEHORE Sehore | Dr A K S Bhadoriya 9425009263 13 🧿               |          |

## 2.2 प्रयोगशाला परीक्षण रिकॉर्ड (Lab Test Records)

> इस पेज के माध्यम से प्रयोगशाला परीक्षण रिकॉर्ड रिपोर्ट प्राप्त की जा सकती हैं

| 🛞 MPDAH                       | 😑 Medicine Procurement & Inventory Management System 🧳 Laboratory<br>Shreeji Analytical & Research Laboratories Pvt. Ltd. (SARL PL) 🌡                                                                                                    |  |
|-------------------------------|----------------------------------------------------------------------------------------------------|--|
| Wednesday, April 9, 2025      | Lab Test Records pe, users can access records of lab tests linked to patients and labs.                                                                                                    |  |
| Reports<br>E Lab Test Records | Image: Select Tom Date*       Request To Date*       Select By       Lab Name       Image: Select Tom Date       Image: Select Tom Date |  |
|                               | Copyright ⊜ Designed & Developed by 2024                                                                                                    |  |

Medicine Procurement & Inventory Management System